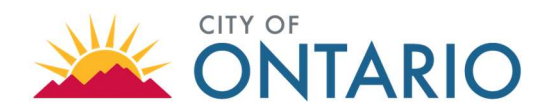

The City of Ontario Engineering Department accepts electronic applications via the City's <u>Citizen</u> <u>Portal Access</u> at (<u>https://automation.ontarioca.gov/OnlinePermits/Default.aspx</u>). Please note that an account is necessary to create an applicant/record.

For questions regarding the account registration process, please email the Engineering Department at <u>ENGCounter@ontarioca.gov</u>.

#### ACCOUNT REGISTRATION

#### 1. Register for an Account

- Access the City's Citizen Portal, click on the link provided or visit the Engineering Department's Main Page <u>https://www.ontarioca.gov/Engineering</u>.
- Select "Register for an Account".

| CITIZEN PORTAL ACCESS                                                                                                    | RALANDED COMMUNITY                                                            |
|----------------------------------------------------------------------------------------------------|-------------------------------------------------------------------------------|
| Home Building Engineering Fire Planning                                                                                                    | egister for an Account Reports (1) 🕶 Login                                    |
| Welcome to the City of Ontario's Citizen Access Portal<br>We are pleased to offer our citizens, businesses, and visitors access to government<br>services online, 24 hours a day, 7 days a week.<br>In partnership with Accela, Inc., we are fulfilling our promise to deliver powerful e-<br>government services and provide valuable information about the community while<br>making your interactions with us more efficient, convenient, and interactive. You can<br>view information, get questions answered and have limited services an aponymous | Login<br>User Name or E-mail:<br>aalejos@ontarioca.gov<br>Password:           |
| user.<br>As a registered user, you can organize collections of records. This lets you zoom in<br>quickly on frequently accessed records. Registered users also have access to<br>documents from the Fire Permits and Permit status for Planning applications.<br>We trust this will provide you with a new, higher level of service that makes living and                                                                                                    | Login »<br>Remember me on this computer<br>New Users: Register for an Account |
| working in our community a more enjoyable experience.<br>List of Inspections Report Daily Inspection Route<br>What would you like to do today?<br>To get started, select one of the services listed below:                                                                                                    | "CLICK"                                                                       |

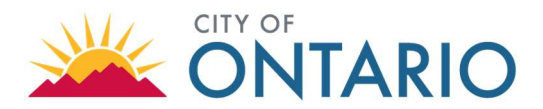

• Continue with Account Registration and enter login information.

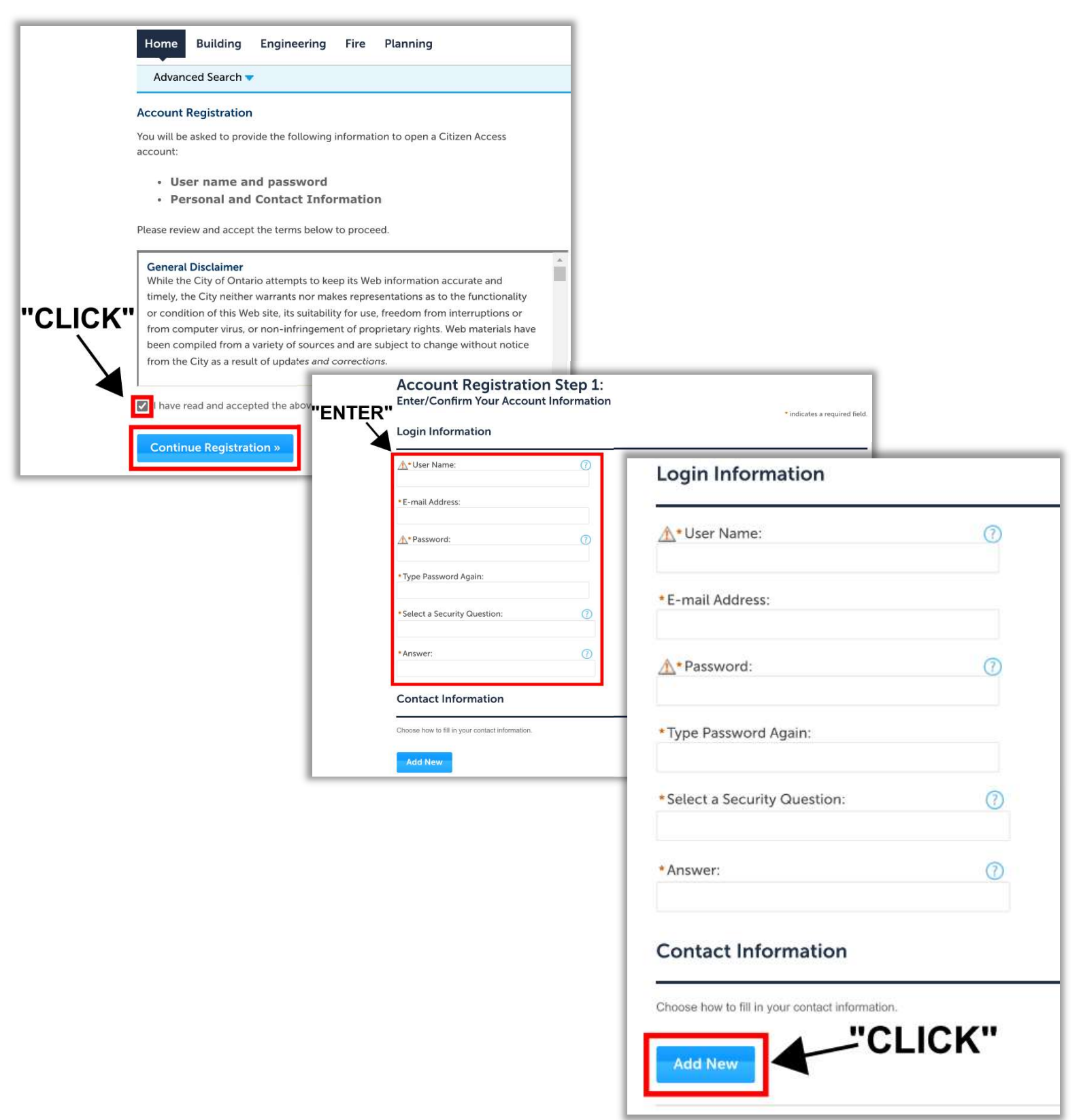

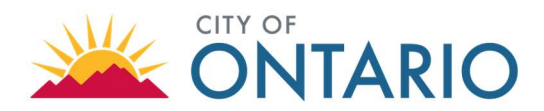

• Enter contact information. (NOTE: For future convenience, please fill out all fields possible, as all applications have an auto-fill feature.)

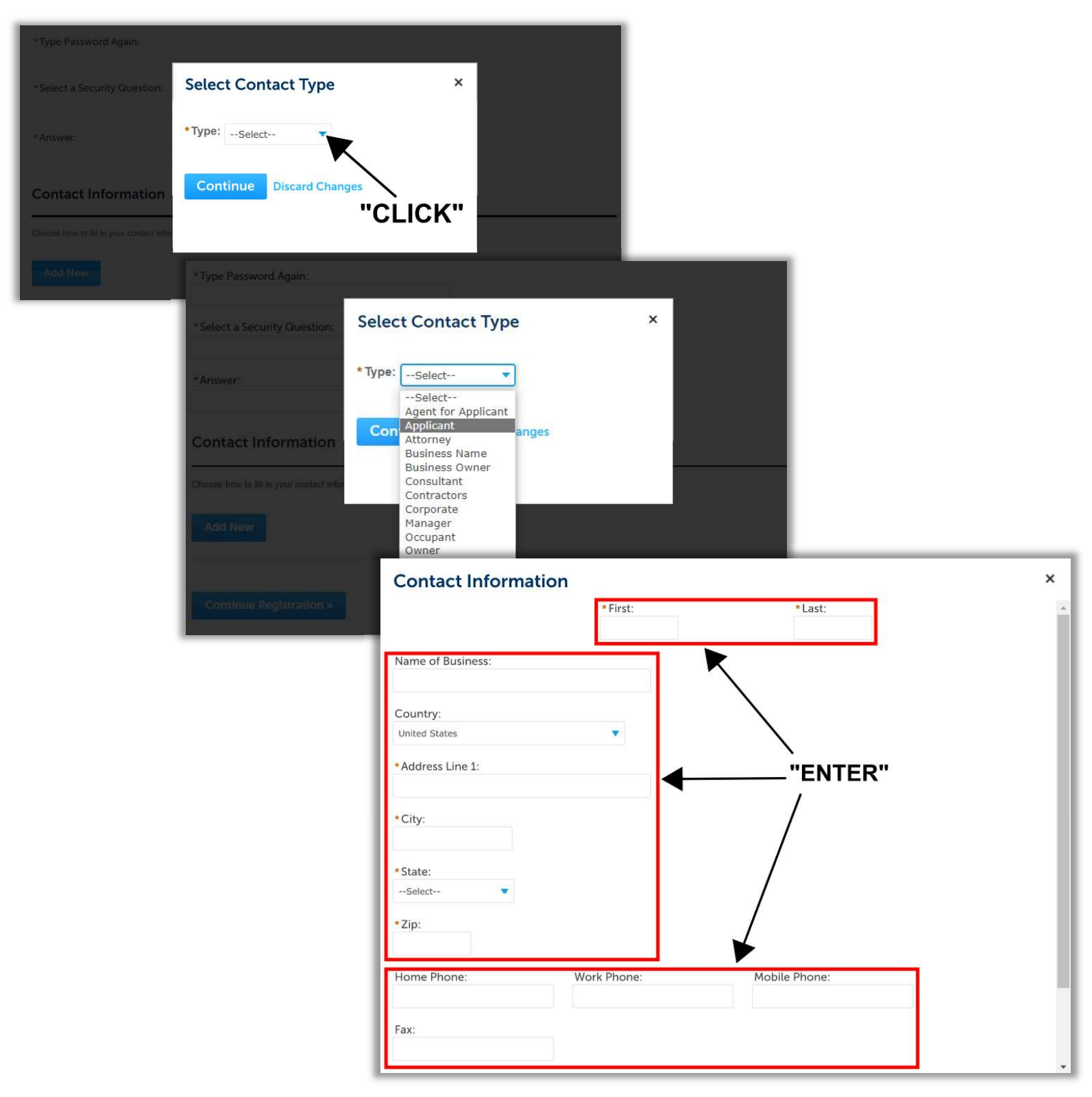

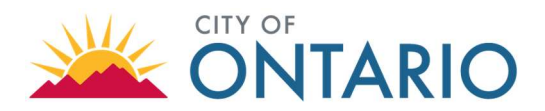

( Reply All

→ Forward

•••

tî: Wed 1/4/2023 8:40 AM

Activate Account via email link. ٠

| Home Building Engineering Fire                                                                                                    | e Planning                                                                                                    |                  |  |  |
|----------------------------------------------------------------------------------------------------|----------------------------------------------------------------------------------------------------|------------------|--|--|
| Advanced Search 👻                                                                                                    |                                                                                                    |                  |  |  |
| Your account has been created will receive additional instruction                                                                                      | l successfully but is NOT active yet. You<br>ons by e-mail.                                                                                  |                  |  |  |
| Your account has been successfully<br>Once your account is verified, you will be abl                                                                   | created but is NOT active.<br>e to log into Citizen Access.                                                                                  |                  |  |  |
| Account Information                                                                                                    |                                                                                                    |                  |  |  |
| User Name:<br>E-mail:<br>Password:<br>Security Question:                                                                                               | x x x x x x x x x x x x x x x x x x x                                                                                                    |                  |  |  |
| Contact Information                                                                                                    |                                                                                                    |                  |  |  |
| x x x x x x x x x x x x x x x x x x x                                                                                                    | Home Phone:     X X X X X X X X       Work Phone:     X X X X X X X X       Mobile Phone:     X X X X X X X X       Fax:     X X X X X X X X |                  |  |  |
| City of Ontario's Citizen Acce                                                                                                    | ss Portal Registration Confi                                                                                                    | rmation          |  |  |
| donotreply@ontarioca.gov<br>To O<br>Retention Policy 60 Day Delete (60 days)                                                                           |                                                                                                    | Expires 3/5/2023 |  |  |
| Dear Applicant,                                                                                                    |                                                                                                    |                  |  |  |
| Congratulations and Welcome to the City                                                                                                    | of Ontario's Citizen Access Portal!                                                                                                    |                  |  |  |
| Account Detail Information -<br>User Name: applicant<br>Account Name: Applicant<br>Business: City of Ontario<br>Address: 303 E B St, Ontario, Ca 91764 |                                                                                                    |                  |  |  |
| Click here to begin accessing your account                                                                                                    | t.                                                                                                    |                  |  |  |
| Sincerely,                                                                                                    |                                                                                                    |                  |  |  |
| The City of Optaria                                                                                                    |                                                                                                    |                  |  |  |

The City of Ontario

Last Update: 10/3/2023

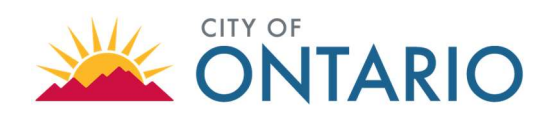

#### 2. Add Multiple Contacts to Account

- To streamline the process of submitting "Encroachment Permit Applications", please ensure all relevant contacts have been added to the newly registered account. Having multiple contacts added to your account will allow each person to update the encroachment permit records in the future.
- Log into account and navigate to "My Account" on the "Home" page. On the "My Account" page the registered user contact information will be listed under contact information. To add additional contacts, click "Add a Contact".

|                   | Logged in as:                          | Collections (0) Reports (1)                       | Account Management                     | Logout                           |
|-------------------|----------------------------------------|---------------------------------------------------|----------------------------------------|----------------------------------|
|                   |                                        | "ÇLICK"                                           |                                        |                                  |
| Home Building     | Engineering Fire Planning              | $\checkmark$                                      |                                        |                                  |
| Dashboard         | My Records My Account                  | Advanced Search 🔻                                 |                                        |                                  |
| Hello,            |                                        |                                                   |                                        |                                  |
| My Collection (0) |                                        |                                                   | View Collectio                         | ns                               |
|                   |                                        |                                                   |                                        |                                  |
|                   |                                        |                                                   |                                        |                                  |
|                   | You do not have an                     | ny collections right now.                         |                                        |                                  |
|                   |                                        |                                                   |                                        |                                  |
|                   |                                        |                                                   |                                        | Edit                             |
|                   |                                        |                                                   |                                        |                                  |
|                   |                                        |                                                   |                                        |                                  |
|                   | License Information                    |                                                   |                                        |                                  |
|                   | You may add professional license(s) to | o your public user account by clicking the "Add a | License button". Your professional lic | ense(s) may need to be validated |
|                   | Showing 0-0 of 0                       |                                                   |                                        |                                  |
|                   | State License # License Ty             | pe Issued On Expired Date                         | Status Action                          | CLICK                            |
|                   | No records found.                      |                                                   |                                        |                                  |
|                   | Contact Information                    |                                                   |                                        | Add a Contact                    |
|                   | Showing 1-1 of 1   Download result     | 5                                                 |                                        |                                  |
|                   | First Name Middle Name                 | Last Name Business Name SSM                       | FEIN                                   | Contact Type Status              |
|                   | Antonio                                | Alejos City of Ontario                            | A                                      | Approved                         |
|                   |                                        |                                                   |                                        | ٠                                |

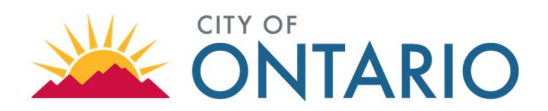

• Select "Contact Type" and enter contact information. (NOTE: For future convenience, please fill out all fields possible, as all applications have an auto-fill feature.)

| You may add professional license(s) to your public user account by clicking the "Add a License baility the agency before you can use it.<br>Showing 0-0 of 0                       | untein". Yosur priofesisional luidense(s) may need its bis validated |
|----------------------------------------------------------------------------------------------------|----------------------------------------------------------------------|
| Rate License # License Type Issued On Expired Date. Status                                                                                                    | Action Country                                                       |
| Contact Information Select Contact Type                                                                                                    | X Add a Contact                                                      |
| Neme Dutlines Name State   s City of Ontario   4 Continue                                                                                                    | ion Full Hame<br>tions w Antonio Alejos                              |
| Trust Account Inform                                                                                                    | LICK"                                                                |
| Showing 0-0 of 0     Showing 0-0 of 0       Account ID     State License #     License Type     Issued On       No records found     No records found.     Issued On     Issued On | Explored Date Service Action Columny                                 |
| Contact Information Select Contact                                                                                                    | act Type × Add a Contact                                             |
| * Type:Select<br>Name Business Name 5<br>a City of Ontano<br>Com Applicant<br>Architect<br>Attorney<br>Business                                                                    | - v<br>r Applicant<br>t Designer<br>s Name                           |
| Account Information Business Consultan Contact Account ID Agency DBA No records found. Emergen Facility O                                                                          | Contact Information ×                                                |
| Individua<br>Lender<br>Mailing A<br>Manager<br>Occupant<br>Organizat                                                                                                    | Name of Business:<br>Country:<br>United States                       |
|                                                                                                    | *Address Line 1:<br>*City:                                           |
|                                                                                                    | *State:<br>Select                                                    |
|                                                                                                    | *Zip:<br>Home Phone: Mobile Phone:                                   |
|                                                                                                    | Fax:                                                                 |

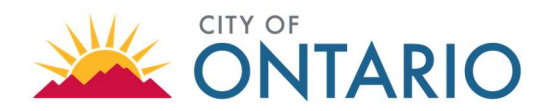

#### 3. Reset Password for an Account

• Please contact <u>ENGCounter@ontarioca.gov</u>, if your account is locked and you need to reset your password.